## How to add bank account in TaBS

1. Go to 'Settings'

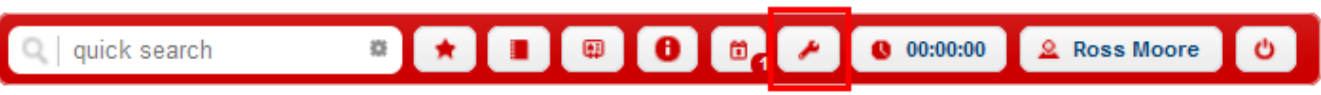

2. Click on the 'Organization' menu, then select 'Legal Entities.' Choose the desired legal entity to add a new bank account.

| Dashboard Clients NonClients Opp                                                                                                    | ortunities Matters Timeshee              | ets Expenses Employee | s myPerformance E | Billings Receipts F | Reports myPlanner | Newsletter |  |  |  |
|----------------------------------------------------------------------------------------------------|------------------------------------------|-----------------------|-------------------|---------------------|-------------------|------------|--|--|--|
| + Users                                                                                                    | o add new record                         | Legal Entities        |                   |                     |                   |            |  |  |  |
| Organization     Organization     Departments                                                                                                    | Abbr:                                    | Name:                 |                   |                     |                   |            |  |  |  |
| Classes Contractions Contractions Contracti | < > 1 show 20 v results & manage columns |                       |                   |                     |                   |            |  |  |  |
| Valid Entry Date                                                                                                    | Abbr                                     | • Code                |                   | ٠                   | Name              | Options    |  |  |  |
| + Data Definition                                                                                                    | ACOR                                     | ACOR                  | ACME A Corp       |                     |                   | 7          |  |  |  |
| + Activities                                                                                                    | 3 BCOR                                   | BCOR                  | ACME B Corp       |                     |                   | 7          |  |  |  |
| + Translations                                                                                                    | CCOR                                     | CCOR                  | ACME Corp C       |                     |                   | 7          |  |  |  |
| + Other                                                                                                    | < > 1 results: 1                         | -3 out of 3           |                   |                     |                   |            |  |  |  |
| + Processes                                                                                                    |                                          |                       |                   |                     |                   |            |  |  |  |
| + Business Matter Process                                                                                                    |                                          |                       |                   |                     |                   |            |  |  |  |
| + People Assessment                                                                                                    |                                          |                       |                   |                     |                   |            |  |  |  |
| + Opportunities                                                                                                    |                                          |                       |                   |                     |                   |            |  |  |  |

3. Click the 'Edit' button in the top-right corner.

| Dashboard Clients NonClients Oppor                                                                                             | tunities Matters Timesheets                                                                                                | Expenses Employees                                                                                                    | myPerformance Billin                                                                | gs Receipts Report                        | ts myPlanner Newsletter |         |
|----------------------------------------------------------------------------------------------------|----------------------------------------------------------------------------------------------------|----------------------------------------------------------------------------------------------------|-------------------------------------------------------------------------------------|-------------------------------------------|-------------------------|---------|
| + Users                                                                                                    | ACOR                                                                                                    |                                                                                                    |                                                                                     |                                           |                         | = 📮 I 📀 |
| Organization     Departments     Legal Entities     Offices     Target     Valid Entry Date     Data Definition     Activities | Name:<br>Code;<br>Date format:<br>Date format:<br>Time format:<br>Reporting definition:<br>Unit definition:<br>Time input: | ACME A Corp<br>ACOR<br>DD MMM, YYYY; example 0<br>DD MMM, YYYY; example 0<br>HH.MM Example 15.46<br>6,12,18,24,30,36,42,48,54,60<br>60 min<br>Time Only | Currency:<br>Financial Y<br>1 Jan, 1999 HR Year Er<br>1 Jan, 1999 Default:<br>3 min | THB<br>sarEnd: 31 Dec<br>id: 31 Dec<br>no |                         |         |
| Translations      Other      Processes      Business Matter Process      People Assessment      Opportunities                  | Address & Contact<br>Address: 197/1 Kh<br>State: Pathumt<br>Postcode: 12120<br>Country: Thailand<br>Phone: 0-2529-3        | Bank Accounts Reports<br>long Nueng, Klong Luang<br>hani                                                                                                | Тах                                                                                 |                                           |                         |         |

4. Access the 'Bank Account' sub-menu, then click the 'Addition' button. Fill in the information for the new bank account and click 'Save.'

| Dashboard Clients NonClients Opp                                                                                                    | ortunities Matters Timesheets                                                                                                    | Expenses Employees                                                                                                    | myPerformance Bi                                     | llings Receipts R                                           | teports myPlanner                              | Newsletter              |                 |    |                |
|----------------------------------------------------------------------------------------------------|----------------------------------------------------------------------------------------------------|----------------------------------------------------------------------------------------------------|------------------------------------------------------|-------------------------------------------------------------|------------------------------------------------|-------------------------|-----------------|----|----------------|
| + Users                                                                                                    | ACOR                                                                                                    |                                                                                                    |                                                      |                                                             |                                                |                         |                 |    | <b>=</b> 🔚 🕈 🎚 |
| Organization     Departments     Degal Entities     Offices     Target     Valid Entry Date     Data Definition     Activities     Translations     Other | Name:<br>Abbr:<br>Code:<br>Date format:<br>Date format extended:<br>Time format:<br>Reporting definition:<br>Unit definition:<br>Time input: | ACME A Corp<br>ACOR<br>ACOR<br>DD MMM, YYYY; examp<br>DD MMM, YYYY; examp<br>HH:MM Example 15:46<br>6.12.18,24.30,36.42,48,54<br>60 | le 01 Jan, 1999 v<br>le 01 Jan, 1999 v<br>4,60 v min | Currency:<br>Financial Year End<br>HR Year End:<br>Default: | THB V<br>d: 31 V Dec V<br>31 V Dec V<br>yes no |                         |                 |    | 4              |
| Processes                                                                                                    | Address & Contact B                                                                                                    | ank Accounts Reports                                                                                                    | Tax                                                  |                                                             |                                                |                         |                 |    |                |
| People Assessment                                                                                                    | Bank Account                                                                                                    | 2                                                                                                    |                                                      |                                                             |                                                |                         |                 |    |                |
| ✦ Opportunities                                                                                                    | Acc Name B<br>savings HS                                                                                                    | ank Name Branch<br>BC 123                                                                                                    | Address<br>123                                       | Currency Ac                                                 | c No Swift Coo<br>23 123                       | le Disb Trus<br>123 123 | t Receipt Defau | lt |                |
|                                                                                                    | 3 Account B UB                                                                                                    | S Head Office                                                                                                    | Bangkok, Thailand                                    | USD 🗸 111-222                                               | 333-4 4321                                     | 1 2                     | 3 0             | T  |                |

5. After click 'Save'. The result show as per picture.

| board Clients NonClients Opportunit                                                                             | ties Matters Timesheets                                                                                              | Expenses Employees                                                                                                    | myPerforman                            | ice Billings I                                            | Receipts Report                   | s myPla         | inner N       | lewsletter          |              |  |   |       |
|----------------------------------------------------------------------------------------------------|----------------------------------------------------------------------------------------------------|----------------------------------------------------------------------------------------------------|----------------------------------------|-----------------------------------------------------------|-----------------------------------|-----------------|---------------|---------------------|--------------|--|---|-------|
| + Users                                                                                                    | ACOR                                                                                                    |                                                                                                    |                                        |                                                           |                                   |                 |               |                     |              |  | - | 🧊 🗄 💈 |
| Organization     Departments     Legal Entities     Offices     Target     Valid Entry Date     Data Definition | Name:<br>Code:<br>Date format:<br>Date format extended:<br>Time format:<br>Reporting definition:<br>Unit definition: | ACME A Corp<br>ACOR<br>DD MMM, YYYY; example<br>DD MMM, YYYY; example<br>HH:MM Example 15:46<br>6,12,18,24,30,36,42,48,54,<br>60 min | 01 Jan, 1999<br>01 Jan, 1999<br>60 min | Currency:<br>Financial Year E<br>HR Year End:<br>Default: | THB<br>nd: 31 Dec<br>31 Dec<br>no |                 |               |                     |              |  |   |       |
| Activities     Translations                                                                                     | Time input:                                                                                                    | Time Only                                                                                                    |                                        |                                                           |                                   |                 |               |                     |              |  |   |       |
| + Other                                                                                                    | Address & Contact                                                                                                    | Bank Accounts Reports                                                                                                    | Tax                                    |                                                           |                                   |                 |               |                     |              |  |   |       |
| Processes                                                                                                    | Acc Name B                                                                                                    | ank Name Branch                                                                                                    | Address                                | Currency                                                  | Acc No                            | Swift           | Disb          | Trust Rec           | eipt Default |  |   |       |
| People Assessment                                                                                               | savings HS<br>Account B UB                                                                                           | BC 123<br>S Head Office                                                                                                    | 123<br>Bangkok, Thaila                 | THB -                                                     | 12313123                          | 123 1<br>4321 1 | 123 1:<br>1 2 | 2 <u>3</u> 123<br>3 | ves<br>no    |  |   |       |
| + Opportunities                                                                                                 |                                                                                                    |                                                                                                    | J                                      |                                                           |                                   |                 |               |                     |              |  |   |       |